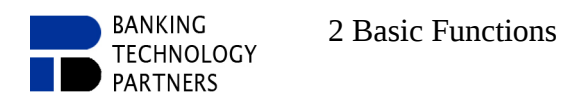

# **2 Basic Functions**

## 2.1 Tool Bar

Illustration 11: Tool Bar

| 1234567       | 8 9 10 11 13           | 2 13          | 14 15 16 17 18 19 20 21 22                       |
|---------------|------------------------|---------------|--------------------------------------------------|
|               | 🔋 🗠 🎮 🛛 sans-serif     | ▼ 12  ▼       | <b>B</b> $I$ <u>U</u> ABC ABC $a^2 a_2$ <b>A</b> |
| Default 🛛 🖛 🖛 |                        | 👕 🖻 🖆 🎦 Parag | rraph la 🔰 💼 🛍 📾 🗃 🏥 🖼 🛅                         |
| 23            | 24 25 26 27 28 29 30 3 | 1 32 33 34 35 | 36 11 12 13 14 15 16 17 18                       |

## 2.1.1 Managing Tools

The Managing Tools include (red marking, Illustration 11):

Table 2: Managing Tools

| No. | Description                                                                        | Short cut    |
|-----|------------------------------------------------------------------------------------|--------------|
| 1   | Save: Saves the current state                                                      | Ctrl+S       |
| 2   | Print: Print the document (new window, incl. Preview)                              | Ctrl+P       |
| 3   | <b>Draft sheet</b> : Show/hide the draft sheet                                     |              |
| 4   | All sheets: All slides: show/hide all slides                                       |              |
| 5   | Fields: Toggle between displaying field name and field content                     |              |
| 6   | Cut: Cut selected text or elements                                                 | Ctrl+X       |
| 7   | Copy: Copy selected text or elements                                               | Ctrl+C       |
| 8   | Insert: Insert cut-out or copied content                                           | Ctrl+V       |
| 9   | Undo: Undo last change                                                             | Ctrl+Z       |
| 10  | <b>Restore</b> : Restore the last Undoed change                                    | Ctrl+Shift+Z |
| 11  | <b>Search/Replace</b> : Opens a dialog for searching and replacing – if necessary. | Ctrl+F       |

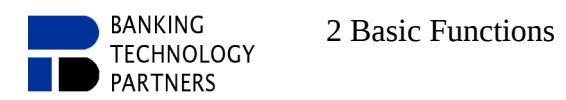

## 2.1.2 Font Style Tools

The Font Style Tools include (green marking, Illustration 11):

Table 3: Font Style Tools

| No. | Description                                                                                                    | Short cut |
|-----|----------------------------------------------------------------------------------------------------|-----------|
| 12  | <b>Font</b> : Selection of the font via a drop-down menu for the selected passage or on the cursor position for the following text to be written                                                                   |           |
| 13  | <b>Font size</b> : Selection of the font size via a drop-down menu or by entering the size for the selected passage or on the cursor position for the following text to be written                                 |           |
| 14  | <b>Bold</b> : Toggle bold font for the selected passage or on the cursor position for the following text to be written                                                                                             | Ctrl+B    |
| 15  | <b>Italic</b> : Toggle italic font for the selected passage or on the cursor position for the following text to be written                                                                                         | Ctrl+I    |
| 16  | <b>Underlined</b> : Toggle underlined font for the selected passage or on the cursor position for the following text to be written                                                                                 | Ctrl+U    |
| 17  | <b>Strikethrough</b> : Toggle strikethrough font for the selected passage or on the cursor position for the following text to be written                                                                           |           |
| 18  | <b>Small Caps</b> : Toggle small caps font for the selected passage or on the cursor position for the following text to be written                                                                                 |           |
| 19  | <b>Superscript</b> : Toggle superscript font for the selected passage or on the cursor position for the following text to be written ( <i>Only</i> <b>Superscript</b> or <b>Subscript</b> can be active at a time) |           |
| 20  | <b>Subscript</b> : Toggle subscript font for the selected passage or on the cursor position for the following text to be written <i>(Only Superscript or Subscript can be active at a time)</i>                    |           |
| 21  | <b>Font Color</b> : Change the color of the font using the color selection menu for the selected passage or on the cursor position for the following text to be written                                            |           |
| 22  | <b>Background Color</b> : Change the color of the background using the color selection menu for the selected passage or on the cursor position for the following text to be written                                |           |

## 2.1.3 Paragraph and Formatting Tools

#### The Paragraph and Formatting Tools include (purple marking, Illustration 11):

Table 4: Paragraph and Formatting Tools

| NR.: | Description                                                                                                    | Short cut |
|------|----------------------------------------------------------------------------------------------------|-----------|
| 23   | <b>Font Style</b> : setting of font, paragraph and formatting settings in a template. The Styles tool has 3 buttons: a downward triangle (drop-down menu) to select the style, a left-facing triangle (new window) to select the default style, and a button with 3 points to open a window for creating, editing, and deleting styles. Style templates include various settings, which are also available in the toolbar (Illustration 12).                                              |           |
|      | Stile     Stile     OverTile     OverTile  < |           |
| 24   | <b>Align Left</b> : Align text to the left for selected lines or for the line with the active cursor and following lines to be written                                                                                                    | Ctrl+L    |
| 25   | <b>Align Center</b> : Align text to the center for selected lines or for the line with the active cursor and following lines to be written                                                                                                    | Ctrl+E    |
| 26   | <b>Align Right</b> : Align text to the right for selected lines or for the line with the active cursor and following lines to be written                                                                                                    | Ctrl+R    |
| 27   | <b>Block Set</b> : Align text as block set for selected lines or for the line with the active cursor and following lines to be written                                                                                                    | Ctrl+J    |
| 28   | <b>Bulletin Point</b> : Set a bulletin point at the beginning of selected lines or for the line with the active cursor and following lines to be written                                                                                                    |           |
| 29   | <b>White Bulletin Point</b> : (black edge, white filling) Set a bulletin point at the beginning of selected lines or for the line with the active cursor and following lines to be written                                                                                                    |           |
| 30   | <b>Bulletin Square</b> : Set a bulletin square at the beginning of selected lines or for the line with the active cursor and following lines to be written                                                                                                    |           |
| 31   | <b>White Bulletin Square</b> : (black edge, white filling) Set a bulletin square at the beginning of selected lines or for the line with the active cursor and following lines to be written                                                                                                    |           |

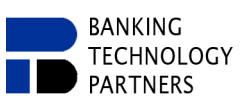

| NR.:           | Description                                                                                                    | Short cut |
|----------------|----------------------------------------------------------------------------------------------------|-----------|
| 32             | <b>Text Bulletin Mark</b> : Set a text bulletin mark at the beginning of selected lines or for the line with the active cursor and following lines to be written                                                                                                    |           |
| 33             | Merge Paragraphs: Merge marked paragraphs                                                                                                    | Ctrl+K    |
| 34<br>35<br>35 | Paragraph Format: Opens the Paragraph Editing Window (Illustration<br>13)<br>Illustration 13: Paragraph Editing Window<br>Illustration 13: Paragraph Editing Window<br>Illustration 13: Paragraph Marker: Opens the Header/Footer Editing Window (Illustration<br>14)<br>Paragraph Marker: Opens a window for creating a paragraph marker at |           |
|                | the location of the active cursor. The drop-down menu can be used to jump<br>to previously created paragraph marks.                                                                                                    |           |

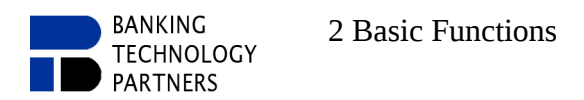

#### 2.1.4 Table Tools

The Table Tools include (yellowish marking, Illustration 11):

Table 5: Table Tools

| No. | Description                                                                                                    | Short cut      |
|-----|----------------------------------------------------------------------------------------------------|----------------|
| T1  | <b>Insert Table</b> : Opens an Insert Table Dialog, table gets inserted at the cursor position                                                                                                    | Ctrl+F12       |
| T2  | <b>Table Properties</b> : opens a Table Properties Editing Window (Illustration 15) for the table with the active cursor                                                                                                    | Ctrl+Shift+F12 |
|     | Illustration 15: Table Properties     Tabelleneigenschaften   Image: State in the state in the state |                |
| Т3  | <b>Insert Row</b> : Inserts a new row, dependent on cursor position                                                                                                    |                |
| T4  | <b>Delete Row</b> : Deletes row with active cursor                                                                                                    |                |
| T5  | <b>Insert Column</b> : Inserts a new column, dependent on cursor position                                                                                                    |                |
| Т6  | Delete Column: Deletes column with active cursor                                                                                                    |                |
| T7  | <b>Merge Cells/Split Cell</b> : Merges selected cells of a table/opens a dialog for dividing the cell with active cursor ( <i>"Split Cell" changes to "Merge Cells" when more than one adjacent cell is selected</i> )                                                                                                    |                |
| T8  | Cell Properties: opens a Cell Properties Editing Window (Illustration 16)<br>for the cell with the active cursor<br>Illustration 16: Cell Properties<br>Celleigenschaften<br>Rahmen<br>unten opt ? Oben 1.75 pt ?<br>Oben opt ? Oben 1.75 pt ?<br>Unten I.75 pt ?<br>Oben Bahmen<br>Hintergrund<br>Round border<br>Mit nächster Zeile zusammenhalten                                                                                                    |                |

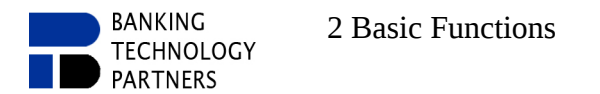

#### 2.1.5 Additional Toolbar Elements

Illustration 17: Displaying additional Toolbar Elements

| ۲                                                                                                    |                             |     |
|----------------------------------------------------------------------------------------------------|-----------------------------|-----|
| File Edit View Extra He                                                                                                    | elp                         |     |
| 🔲 📇 💶 📕 Hide draft                                                                                                    | Ctrl+D sans-serif 12        | -   |
| Hide all layer                                                                                                    | Ctrl+L                      | _   |
| Set Visible                                                                                                    | Enable Font                 | are |
| <b>L</b> <u><u><u></u><u></u><u></u><u></u><u></u><u></u><u></u><u></u><u></u><u></u><u></u><u></u><u></u><u></u><u></u><u></u><u></u><u></u></u></u> | 72 Enable Index             | 1.1 |
| u                                                                                                    | Enable HyperLink            |     |
|                                                                                                    | Enable Marker               |     |
|                                                                                                    | Enable Language             |     |
|                                                                                                    | Enable <u>F</u> orms        |     |
|                                                                                                    | Enable Image                |     |
|                                                                                                    | Enable Document Field       |     |
|                                                                                                    | Enable <u>C</u> ustom Field |     |
|                                                                                                    | En <u>a</u> ble Data Field  |     |
|                                                                                                    |                             |     |

You can display further toolbar elements under "View  $\Rightarrow$  Display of" (red marking, Illustration 17). Those get arranged in the toolbar. For all activated additional elements, the toolbar looks as follows (Illustration 18):

Illustration 18: expanded Toolbar

| <u>F</u> ile <u>E</u> dit <u>V</u> iew E <u>x</u> tra <u>H</u> elp |                                                          | E1 E2               | F3    |
|--------------------------------------------------------------------|----------------------------------------------------------|---------------------|-------|
| 🖬 🚔 🔳 🖸 🤞 🐚 隆 🔹 🗠 🖌 sans-serif                                     | ■ 12 ■ <b>B</b> <i>I</i> <u>U</u> ABE ABC a <sup>2</sup> | a2 A A              | v [9] |
| Default      ▼  ↓  )                                               | 🛿 🐔 📜 🛛 Paragraph la 🤰 🚈 🛍 🖷                             | 🎬 🎚 🛱 🔚 🖀 Hyperlink |       |
|                                                                    | 9 E10                                                    | ··· ▼ ◀ 0/0 ▶ 🙀 🔛   | E13   |

Table 6: expanded Toolbar

| No. | Description                                                                                                    | Short cut |
|-----|----------------------------------------------------------------------------------------------------|-----------|
| E1  | Language: Select the language from a drop-down menu                                                                                                    |           |
| E2  | Show spelling errors: Toggle spell check                                                                                                    |           |
| E3  | Index: – No final function definition yet                                                                                                    |           |
| E4  | <b>Insert form field:</b> insert a form field at the location of the cursor, a window opens for the object creation <i>(More about fields in " 3.4 Fields")</i>               |           |
| E5  | <b>Insert Checkbox</b> : insert a check box at the location of the cursor, a window opens for the object creation <i>(more about check boxes in " 3.1.4 Insert Checkbox")</i> |           |
| E6  | Write Protection: Toggle write protection for the document                                                                                                    |           |
| E7  | Hyperlink: – No final function definition yet                                                                                                    |           |
| E8  | <b>Document Properties</b> : Insert a formfield with standard-document-info on cursor position ( <i>see</i> " <i>3.4 Fields"</i> )                                            |           |

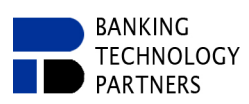

| No. | Description                                                                                                    | Short cut |
|-----|----------------------------------------------------------------------------------------------------|-----------|
| E9  | <b>Customer Properties</b> : Insert a formfield with value from a user-defined property on cursor position <i>(see " 3.4 Fields")</i> |           |
| E10 | Field: Insert a field (merge field) on cursor position (see " 3.4 Fields")                                                            |           |
| E11 | <b>Create merge data file</b> : create all files based on all data-records in one file (zip-folder-file) <i>(see,, 3.4 Fields")</i>   |           |
| E12 | <b>Create one merge data file:</b> create one file based on currently displayed data-record <i>(see " 3.4 Fields")</i>                |           |
| E13 | <b>Image library</b> : insert a field with a image name from image library, displayed the image <i>(see ,, 3.5 Image Management")</i> |           |